V1.00

2018-07

# 日 录

| 1  | 目的1             |
|----|-----------------|
| 2  | 配置准备1           |
| 3  | 配置计算机1          |
| 4  | 登录系统4           |
| 5  | WAN 口配置5        |
| 6  | LAN 口配置6        |
| 7  | 4G网络配置7         |
| 8  | WIFI 配置8        |
| 9  | IPSec 配置10      |
| 1( | ) L2TP 客户端配置 12 |
| 11 | 1 激活参数12        |
| 12 | 2 重启设备13        |

## 1 目的

本快速配置指南用于指导 RG2000-V8 系列无线路由器的基本配置。

本说明书适用的对象包括:

- ▶ 具有一定计算机通讯、网络、电子技术等知识的人员;
- ▶ 具有网络设备管理经验的人员。

### 2 配置准备

- 1、RG2000-V8 无线路由器一台。
- 2、计算机一台。
  - ▶ 配有以太网卡和 TCP/IP 协议
  - ▶ IE 6.0 以上浏览器
  - ▶ 建议采用 1024x768 或以上分辨率显示
- 3、使用标准网线把计算机网口与 RG2000-V8 无线路由器的一个 LAN 口 (GE0-GE7)连接起来。

#### 3 配置计算机

在 PC 端,有两种方法去配置其 IP 地址,一种是 PC 的网卡开启自动获取 IP 地址,另一种是 PC 的网卡上配置一个与 RG2000-V8 无线路由器在同一子网的静态 IP 地址。

下面以 WINDOWS 10 系统为例,其它 WINDOWS 系统类似。

1、控制面板->网络和 Internet->网络和共享中心->更改适配器配置,选中 需配置的网卡:

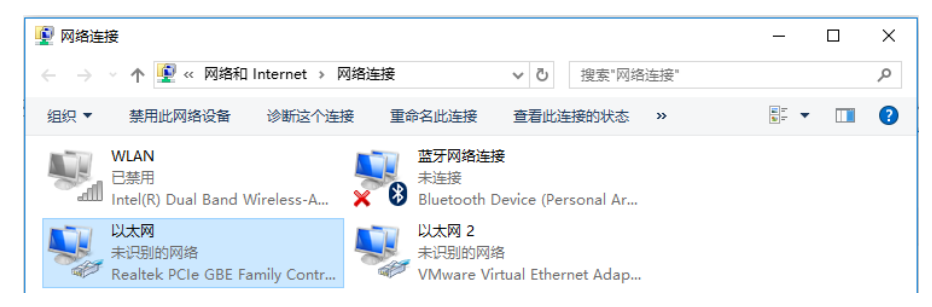

2、点击右键->属性:

| 🔋 以太网 状态 |                |          | ×       |
|----------|----------------|----------|---------|
| 常规       |                |          |         |
|          |                |          |         |
| 连接       |                |          |         |
| IPv4 连接: |                | 无网络访     | 问权限     |
| IPv6 连接: |                | 无网络访     | 间权限     |
| 媒体状态:    |                |          | 已启用     |
| 持续时间:    |                | 04       | 4:30:01 |
| 速度:      |                | 1.0      | ) Gbps  |
| 2×400/1  | =自(5)          |          |         |
| P+sm15   | <u>まま(こ)</u> … |          |         |
|          |                |          |         |
|          |                |          |         |
| 活动 ——    |                |          |         |
|          | 已发送 ——         | <b>V</b> | 已接收     |
| 字节:      | 126,842,611    | 19,8     | 02,107  |
| ●雇性(P)   | ♥禁用(D)         | 诊断(G)    |         |
|          |                |          | 关闭(C)   |

3、双击 Internet 协议版本 4(TCP/IPv4):

| 🔋 以太网 属性                                                     | $\times$ |
|--------------------------------------------------------------|----------|
| 网络 共享                                                        |          |
| 连接时使用:                                                       |          |
| Realtek PCIe GBE Family Controller                           |          |
| 配置(C)<br>此连接使用下列项目(O):                                       | ]        |
| ☑ Image: Microsoft 网络客户端                                     | 1        |
| ☑ 4 Microsoft 网络的文件和打印机共享                                    |          |
| 🗹 🖳 VMware Bridge Protocol                                   |          |
| ☑ 🦅 QoS 数据包计划程序                                              |          |
| ☑ Internet 协议版本 4 (TCP/IPv4)                                 |          |
| ✓ 链路层拓扑发现映射器 I/O 驱动程序                                        |          |
| □ _ Microsoft 网络适配器多路传送器协议                                   |          |
| <ul> <li>✓ Microsoft LLDP 协议驱动程序</li> <li>✓ </li> </ul>      |          |
| <b>安装(N)</b> 卸载(U) 属性(R)                                     |          |
| 描述<br>传输控制协议/Internet 协议。该协议是默认的广域网络协议,用<br>于在不同的相互连接的网络上通信。 |          |
|                                                              |          |
| 确定取消                                                         |          |

4、若使用自动获取 IP 方式,则选择自动,然后点击确定完成配置。

| Inter | net      | 协议版本 4 (TCP/IPv4) 属性                 |                    | × |
|-------|----------|--------------------------------------|--------------------|---|
| 常规    | 2        | 备用配置                                 |                    |   |
| 如络    | 果网<br>系统 | 」络支持此功能,则可以获取自动<br>,管理员处获得适当的 IP 设置。 | 指派的 IP 设置。否则,你需要从网 |   |
|       | •        | 目动获得 IP 地址(O)                        |                    |   |
|       | 0(       | 使用下面的 IP 地址(S):                      |                    |   |
|       | IP d     | 地址(1):                               |                    |   |
|       | FR       | 河掩码(U):                              |                    |   |
|       | 默认       | 人网关(D):                              |                    |   |
|       | •        | 目动获得 DNS 服务器地址(B)                    |                    |   |
|       | 0(       | 使用下面的 DNS 服务器地址(E):                  |                    |   |
|       | 首道       | 选 DNS 服务器(P):                        |                    |   |
|       | 备用       | 用 DNS 服务器(A):                        |                    |   |
|       | □ j      | 退出时验证设置(L)                           | 高级(V)              |   |
|       |          |                                      | 确定取                | 肖 |

5、若选择配置静态 IP,则指定 IP,然后点击确定完成配置。

| Internet 协议版本 4 (TCP/IPv4) 屬性             | ×                   |
|-------------------------------------------|---------------------|
| 常规                                        |                     |
| 如果网络支持此功能,则可以获取自动指<br>络系统管理员处获得适当的 IP 设置。 | 派的 IP 设置。否则,你需要从网   |
| ○ 自动获得 IP 地址(O)                           |                     |
| 使用下面的 IP 地址(S):                           |                     |
| IP 地址(I):                                 | 192.168.0.2         |
| 子网掩码(U):                                  | 255 . 255 . 255 . 0 |
| 默认网关(D):                                  | 192.168.0.1         |
| ○ 自动获得 DNS 服务器地址(B)                       |                     |
|                                           |                     |
| 首选 DNS 服务器(P):                            |                     |
| 备用 DNS 服务器(A):                            |                     |
| □退出时验证设置(L)                               | 高级(V)               |
|                                           | 确定取消                |

# 4 登录系统

RG2000-V8 无线路由器 LAN 口(GE0-GE7)默认 IP: 192.168.0.1,子网掩码: 255.255.255.0。

1、在 PC 上打开浏览器,在地址栏里输入设备 IP 地址。

| ۲ | 192.1 | 68.0.1, | login.      | html |   | ×   | +        |  |   |   |
|---|-------|---------|-------------|------|---|-----|----------|--|---|---|
| < | >     | Ċ       | $\triangle$ | Ф    | ☆ | 192 | .168.0.1 |  | Ŧ | > |
|   |       |         |             |      |   |     |          |  |   |   |

2、输入用户名,密码,然后点击登录。

| admin    |  |
|----------|--|
| <b>a</b> |  |
|          |  |
| 中文 •     |  |
| 登录       |  |
|          |  |

正确输入用户名及密码后,点击登录,就能登陆设备 WEB 网管配置界面。

**必说明**:默认用户名:admin,密码:admin。为防止未授权用户登录设备, 建议修改默认密码。

3、成功登录后,进入设备状态页面,如下图:

|         |                                                                                                    |           |                                     |                     |             | RG2000-V8<br>≗admin   🗗 য8# |  |
|---------|----------------------------------------------------------------------------------------------------|-----------|-------------------------------------|---------------------|-------------|-----------------------------|--|
| +设备状态   | 基本信息                                                                                                    | 4G网络状态    | ARP状态                               | <b>端口MAC列</b> 表     |             |                             |  |
| +网络副置   | 设备状态                                                                                                    |           |                                     |                     |             |                             |  |
| +路由配置   |                                                                                                    |           | 备名称: RG2<br>序列号: 2018               | 000-V8<br>307101234 |             |                             |  |
| +VPN配置  |                                                                                                    |           | 件版本: 1.0.1<br>件版本: 1.0.0<br>占田本: 2% | (Jul 13 2018 17:22  | :32)        |                             |  |
| +MPLS配置 | CFUEI/1942: 470<br>内存占用率: 26%<br>当前连接数: 93                                                                                                    |           |                                     |                     |             |                             |  |
| +网络安全   | 系统时间: 2018-07-16 09:23:27<br>运行时间: 2 Day 16:13:31                                                                                                    |           |                                     |                     |             |                             |  |
| +系统维护   | WAN 0 名称: SFP0<br>MAC: 44:1d:df:dc:e0:02<br>连接模式: DHCP                                                                                                    |           |                                     |                     |             |                             |  |
|         | 连接状态: 未连接<br>WAN 1 名称: <b>SFP1</b><br>MAC: 44: <b>1d:df:dc:e0:03</b><br>连接模式: <b>DHCP</b><br>运行时来: 主法统                                                                                                    |           |                                     |                     |             |                             |  |
|         | SEPO: Link down     Rx: - bytes     Tx: - bytes       SFP1: Link down     Rx: - bytes     Tx: - bytes       GE0: Link down     Rx: - bytes     Tx: - bytes       GE1: Link up (1000M-Full)     Rx: - bytes     Tx: - bytes       GE2: Link down     Rx: - bytes     Tx: - bytes |           |                                     |                     |             |                             |  |
|         | GE3                                                                                                    | Link down | 市大为通信                               | 自限公司                | Rx: - bytes | Tx: - bytes                 |  |

▲ **注意**:参数在配置修改后,需要按页面右上角红色提示:"激活参数"或 "重启设备"生效。

# 5 WAN 口配置

1、点击菜单栏:

网络配置->接口管理->WAN 口配置。

WAN 口的连接方式支持"静态 IP"、"DHCP"及"PPPOE"。

| +设备状态  | WAN口配置 | LAN口配置 | 4G网络配置 | Loopback |      |       |
|--------|--------|--------|--------|----------|------|-------|
| 一网络配置  | WAN    |        |        |          |      |       |
| 接口管理   | VlaniD | 接口名    | 你      | 连接方式     | 端口成员 | 操作    |
| 端口管理   | -      | SFPO   |        | DHCP     | SPFO | 编辑    |
|        | -      | SFP1   |        | DHCP     | SPF1 | 编辑    |
| VLAN管理 | -      | WAN    | 0      | 静态IP     | GEO, | 编辑 删除 |
| DHCP配置 | 创建     |        |        |          |      |       |
| 链路探测   |        |        |        |          |      |       |

2、如需要创建新的 WAN 接口,请点击"创建"按钮进行创建;如需修 改现有 WAN 口配置,在列表中找到对应接口,点击"编辑"进行操作。

例如,编辑接口操作:

| 编辑      |                 |
|---------|-----------------|
| 接口名称:   | SFP0            |
| 连接方式:   | 静态IP ▼          |
| 启用VLAN: |                 |
| 主DNS:   | 0.0.0           |
| 从DNS:   | 0.0.0           |
| MTU:    | 1500 (512,2048) |
| IP地址:   | 192.168.60.1    |
| 掩码:     | 255.255.255.0   |
| 默认网关:   | 0.0.0.0         |
| 保存      | 取消              |

修改 VLAN, IP 地址,子网掩码,默认网关,DNS 地址等配置后,点击"保存"按钮进行参数保存。

3、删除 WAN 口接口操作:列表中找到对应接口,点击后面的删除操作。

▲ **注意:** SFP0 和 SFP1 接口不能被删除。

# 6 LAN 口配置

1、点击菜单栏:

网络配置->接口管理->LAN 口管理。

| +设备状态  | 窗状态 WAN 口配置 |            | LAN口配置 4G网络配置 |       | Loopback日配置 |                          |      |       |
|--------|-------------|------------|---------------|-------|-------------|--------------------------|------|-------|
| 一网络副置  | LAN         | LAN        |               |       |             |                          |      |       |
| 接口管理   | VlanID      | 接口名称       | IP地址          | :     | 掩码          |                          | 端口成员 | 操作    |
| 端口管理   | -           | LAN0       | 192.168.0.1   | 255.2 | 255.255.0   | GE1,GE2,GE3,GE4,GE5,GE6, |      | 编辑    |
|        | -           | LAN1       | 192.168.100.1 | 255.2 | 255.255.0   |                          | GE7, | 编辑 删除 |
| VLAN管理 | AI          | а <b>н</b> |               |       |             |                          |      |       |
| DHCP配置 | Bay         | æ          |               |       |             |                          |      |       |
| 链路探测   |             |            |               |       |             |                          |      |       |

2、如需要创建 LAN 接口,点击"创建"按钮;如需要修改现有 LAN 口配置, 在列表中找到对应接口,点击"编辑"进行操作。

例如,编辑接口操作:

| 编辑      |                                                 |
|---------|-------------------------------------------------|
| 接口名称:   | LANO                                            |
| 端口成员:   | □ GE0 ♥ GE1 ♥ GE2 ♥ GE3 ♥ GE4 ♥ GE5 ♥ GE6 □ GE7 |
| 启用VLAN: |                                                 |
| MTU:    | 1500 (512,1500)                                 |
| IP地址:   | 192.168.0.1                                     |
| 掩码:     | 255.255.255.0                                   |
| 启用NAT:  |                                                 |
| 保存      | 取消                                              |

修改 VLAN, IP 地址,子网掩码, NAT 等配置后,点击"保存"按钮进行参数保存。

3、删除 LAN 口接口操作:列表中找到对应接口,点击"删除"进行操作。

▲」注意:第一个 LAN 接口不能被删除。

#### 7 4G 网络配置

1、4G 参数配置

点击菜单栏:网络配置->接口管理->4G网络配置。

| +设备状态      | WAN口配置 | LAN口配置     | 4G网络配置 | Loopback口配置 |  |
|------------|--------|------------|--------|-------------|--|
| 一网络配置      | LTE配置  |            |        |             |  |
| 接口管理       |        | 启用4G网络: 🖌  |        |             |  |
| 端口管理       | M      | 络供应商类型: Ai | uto 🔻  |             |  |
| VLAN管理     |        | APN:       |        |             |  |
|            |        | 用户名:       |        |             |  |
| Difference |        | 密码:        |        |             |  |
| 链路探测       |        | 认证类型: N    | one 🔻  |             |  |
| +路由配置      |        | PIN码模式: N  | one 🔻  |             |  |
|            |        | PIN码:      |        |             |  |
| +VPN配置     |        | 连接模式: 自    | 动连接 ▼  |             |  |
| +网络安全      |        | 保存         | 刷新     |             |  |
| +妥缔维护      |        |            |        |             |  |

选择当前 SIM 卡的网络供应商类型为自定义或自动。默认为自动,无需配置。 特殊网络类型或特殊应用可以选择自定义。自定义类型下需要输入接入点、 用户名、密码等参数。

连接模式有自动拨号和备份链路两种。

- ▶ 自动拨号模式:在设备启动过程,会自动进行 4G 网络拨号。
- ▶ 备份链路模式:当设备检测到有线网络断开时,4G 才会进行 4G 网络拨

第7页共13页

号;当设备检测到有线网络恢复时,会自动断开 4G 网络。

当配置备份链路模式时,主链路方式可配置为路由或交换模式,这里主链路 指有线链路。

▶ 路由: WAN 口与 LAN 口为路由模式。

▶ 交换: WAN 口与 LAN 口为交换模式。

2、检查 4G 网络状态

点击菜单栏:设备状态,可查看 4G 网络状态:

| 一设备状态   | 基本信息  | 4G网络状态 | ARP状态    | <b>端口MAC列</b> 表 |
|---------|-------|--------|----------|-----------------|
| 设备基本状态  | 4G状态  |        |          |                 |
| WAN接口状态 |       |        | 模块状态: 未就 | 緖               |
| 路由状态    |       |        | 信号强度: 📶  |                 |
| +网络配置   |       | SI     | M卡状态:    |                 |
|         |       | SIM+   | 注册状态:    |                 |
| +路由配置   |       |        | 网络类型:    |                 |
|         |       | 运      | 营商名称:    |                 |
| +VPN配置  |       |        | 位置信息:    |                 |
|         |       |        | 漫游状态:    |                 |
| * 网络女王  |       |        | IMEI:    |                 |
| +系统维护   |       |        | IMSI:    |                 |
|         |       |        | 网络状态:    |                 |
|         | 本地地址: |        |          |                 |
|         | 网关:   |        |          |                 |
|         |       |        | DNS:     |                 |
|         |       |        |          | 刷新              |

可查看 4G 模块的状态, SIM 卡相关的状态和网络拨号等状态信息。

# 8 WIFI 配置

1、WIFI 基本参数配置

点击菜单栏:网络配置->接口管理->WIFI 配置。

| 设备状态      | Wifi参数   | 安全 | 高级配置      | 客户端列表       |   |
|-----------|----------|----|-----------|-------------|---|
|           |          |    |           |             |   |
| +☆□@%T⊞   | WiFi参数设置 | 1  |           |             |   |
| 按口目埋      |          |    | SCID:     |             | 1 |
| VLAN管理    |          |    | SSID隐藏 □  | wiii-00015C | ] |
| WIFI配置    |          |    | 通道: 6     | ~           |   |
| DHCP配置    |          |    | 无线模式: g/i | n 🗸         |   |
| 林县对这个     |          |    | 带宽 20     | /40MHz 🗸    |   |
| DAM:HHELH |          |    | 保存        | 司新          |   |
| +路中冠署     |          |    |           |             |   |

启用 WiFi: WiFi 功能开关。

SSID: 接入点(AP)名称。

SSID 隐藏:是否隐藏 SSID。如果开启,客户端将扫描不到 AP。

通道:工作通道配置。

无线模式: 支持 11b、11g、11n、11b/g、11g/n、11b/g/n, 请根据实际场 景进行配置。

带宽:无线通道带宽,支持 20MHz、40MHz 及 20/40MHz 自动选择,仅 11n、11g/n、11b/g/n 模式下有效。

2、安全参数配置:

| 设备状态   | Wiff参数 安全 高级超置 客户端列表                        |
|--------|---------------------------------------------|
| 一网络配置  | 安全                                          |
| 接口管理   | 认证機定 WPA-PSK/WPA2-PSK. ✔                    |
| VLAN管理 | 加密斯法 TKIP/CCMP V                            |
|        | PSK密钥: ●●●●●●●●●●●●●●●●●●●●●●●●●●●●●●●●●●●● |
| WIFI配置 | 密钥更新周期: [3600](1~4194303)s                  |
| DHCP配置 | 保存刷新                                        |

该页面配置 WIFI 认证模式、加密算法、密钥及密钥更新周期。

由于 WEP 加密方式存在被破解的风险,为安全起见,建议使用 WPA2 加密模式。

▲」 注意:如果启用 WEP 加密模式,11N 将不能正常工作。

3、WIFI 高级参数配置

| 设备状态   | Wiff参数 | 安全 | 高级配置      | 客户端列表 |             |  |
|--------|--------|----|-----------|-------|-------------|--|
| 一网络配置  | 高级     |    |           |       |             |  |
| 接口管理   |        | ş  | 客户满隔离:    |       |             |  |
| VLAN管理 |        |    | 传输功耗 12   |       | (8-19)dBm   |  |
|        |        |    | 信标间隔: 100 | )     | (20-1000)ms |  |
| WIFI配置 |        |    | 国家地区: Ch  | ina 🗸 |             |  |
| DHCP配置 |        |    | 保存        | 刮新    |             |  |

客户端隔离:开启此功能则此 AP 下的客户端之间无法通信。默认关闭。

传输功耗:默认值为12dBm。

信标间隔: SSID 广播时间间隔, 建议使用默认值 100ms。

国家地区:选择设备所在的国家地区。

4、WIFI 连接的客户端列表状态:

RG2000-V8 无线路由器快速配置指南

| 设备状态   | Wiff参数 安全 高 | <b>酒置 客户端列表</b> |      |
|--------|-------------|-----------------|------|
| 一网络配置  | 客户端列表       |                 |      |
| 接口管理   | 索引          | MAC             | IP地址 |
| VLAN管理 | 刷新          |                 |      |
| WIFI配置 |             |                 |      |

显示已连接的客户端信息。

# 9 IPSec 配置

IPSec (IP Security) 是一种由 IETF 设计的端到端的确保 IP 层通信安全的 机制,包含了一组 IP 安全协议集。IPSec 协议可以为 IP 网络通信提供透明的安 全服务,保护 TCP/IP 通信免遭窃听和篡改,保证数据的完整性和机密性,有效 抵御网络攻击。

点击菜单栏: VPN 配置->IPSec VPN, 如下图所示:

| +设备状态     |
|-----------|
| +网络配置     |
| +第由配置     |
| -VPN配置    |
| GRE配置     |
| IPSec VPN |
|           |

点击"创建"按钮,创建一条 IPSEC VPN,如下图所示:

| 配置          |                                     |
|-------------|-------------------------------------|
| 描述          |                                     |
| 加密接口        | SFPO V                              |
| 对端IP        |                                     |
| IKE加密提议     | 3DES ▼ MD5 ▼ G1-modp768 ▼           |
| 启用NAT-T     |                                     |
| IKE协商模式     | Main <sup>O</sup> aggressive        |
| 共享密码        |                                     |
| IPSEC加密提议   | 3DES V MD5 V ESP V                  |
| SA时效        | 0 (Value:0,120-172800s;[0-no attr]) |
| SA PF Group |                                     |
| 本地身份        |                                     |
| 对端身份        |                                     |
| 组网模式        |                                     |
| 本地子网        | / (ip/mask) 继续添加                    |
| 对端子网        | /(ip/mask) 继续添加                     |
| 创建          | 取消                                  |

- ▶ 描述: 该条 IPSEC 规则的描述信息;
- ▶ 加密接口:通过选择 IPSEC 加密的源接口方式配置 IPSEC 加密策略中的 本地地址,源接口生效的 IP 将成为 IPSEC 的本地地址;
- ▶ 对端 IP:配置 IPSEC 加密策略中的对端地址。0.0.0.0 表示任意对端 IP。 配置为任意对端 IP 时, IKE 协商模式需配置为野蛮模式, 且指定对端身 份标识;
- ▶ IKE 加密提议: 配置 IKE 协商过程中使用的加密算法、散列算法、DH 组;
- ▶ 启用 NAT-T: 配置是否开启 IPSEC VPN NAT 穿越功能;
- ▶ IKE 协商模式: 配置 IKE 第一阶段协商模式;
- ▶ 共享密码: 配置预共享密钥;
- ➢ IPSEC 加密提议:配置 IPSec 提议是本端接受的安全协议(AH 或 ESP) 和算法(加密算法和认证算法)的组合;
- 本地身份,对端身份:配置本地和对端身份标识。默认不指定身份标识, 不指定身份标识,将使用 IP 地址作为标识;
- ▶ 组网方式:配置 IPSEC 安全策略对应的数据流是点到点还是子网到子网;
- ▶ 子网配置:配置安全策略中子网到子网的数据流信息。0.0.0.0/0.0.0.0 表示任意子网。

#### 第 11 页 共 13 页

# 10 L2TP 客户端配置

L2TP(Layer Two Tunneling Protocol)第二层通道协议,是一种工业标准的 Internet 隧道协议,功能大致和 PPTP 协议类似,比如同样可以对网络数据流进行加密。L2TP 面向数据包的点对点连接,提供包头压缩、隧道验证等功能。

点击菜单栏: VPN 配置->L2TP->L2TP 客户端, 配置如下图所示:

| +设备状态     | L2TP客户端   | L2TP服务器 | L2TP服务器认证账号 |        |      |    |
|-----------|-----------|---------|-------------|--------|------|----|
| +网络副置     | L2TP客户端配置 |         |             |        |      |    |
| +路由配置     | 描述        | 服务器地址   | 用户名         | 启用隧道认证 | 连接状态 | 操作 |
| -VPN配置    | 创建        |         |             |        |      |    |
| GRE配置     |           |         |             |        |      |    |
| IPSec VPN |           |         |             |        |      |    |
| L2TP      |           |         |             |        |      |    |

如需创建一条配置,点击创建按钮,如下图所示:

| 配置                 |          |
|--------------------|----------|
| 描述:                |          |
| 用户名:               |          |
| 密码:                | (不能全为数字) |
| 接口:                | SFPO V   |
| 服务器地址:             |          |
| 启用隧道认证:            |          |
| 启用L2tp over ipsec: |          |
| 创建                 | 取消       |

- ▶ 描述: 该条 L2TP 规则的描述信息;
- ▶ 用户名, 密码: 配置 PPP 认证用户名和密码;
- ▶ 接口:选择 L2TP 拨号的源接口;
- ▶ 服务器地址: L2TP 拨号的服务器地址;
- ▶ 启用 L2TP OVER IPSEC:可配置 IPSEC 加密 L2TP 隧道。具体加密参数可 参考 IPSEC 配置。

#### 11 激活参数

参数配置完成后,可根据页面右上角红色提示进行操作,将当前配置的参数 激活生效。

#### 第 12 页 共 13 页

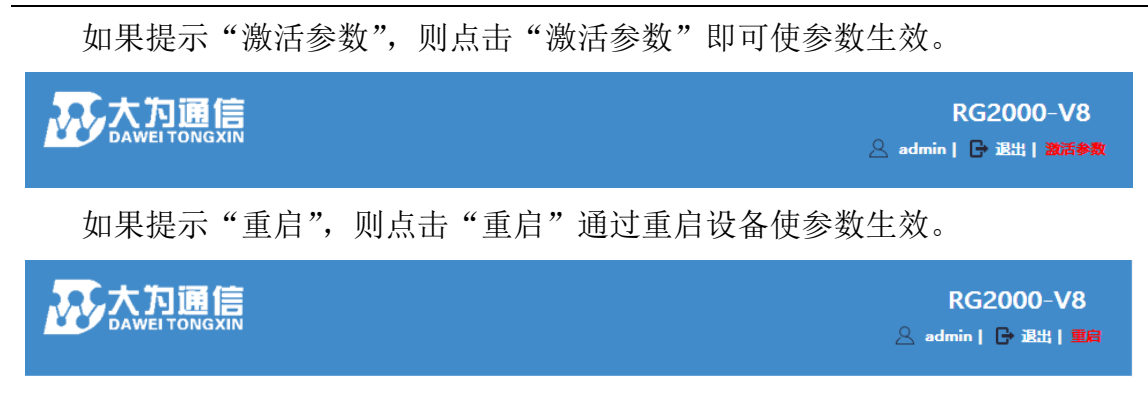

# 12 重启设备

在任意时刻,都可以通过菜单重启设备:点击菜单栏:系统维护->设备重启。

| +设备状态  |        |
|--------|--------|
| +网络副置  | 重启     |
| +路由配置  | 立即重启设备 |
| +VPN配置 |        |

然后点击"立即重启设备"的按钮,设备开始重启。